## 體溫監測站記錄作業 簡易說明

請先登錄本校校務行政系統(https://web085004.adm.ncyu.edu.tw)
 並請選擇"行政人員"身分進入(如果為具有簡易權限代理之工讀生則請忽略)

| 國立嘉義大學<br>National Chingi University                                                                                                    |                                                                                                    |                                                                                            |  |
|----------------------------------------------------------------------------------------------------|----------------------------------------------------------------------------------------------------|--------------------------------------------------------------------------------------------|--|
| 校                                                                                                    | 務行政系統                                                                                                    |                                                                                            |  |
| 請輸入認證資料 <a href="https://www.sec.org">&gt;</a> 之聖: <a href="https://www.sec.org">&gt;</a> 入學新生或新進員工首次登入請使用預設密碼登入需更改密碼         預設密碼見右方說明,使用預設密碼登入需更改密碼         後方能開始使用本系統         購號 | <ul> <li>本系統自103學年度起僅提供「枚務行政機號」認證登入,請勿<br/>使用「電子郵件機號」認證登入。</li> <li>如应的在校身份為本校學生、「校務行政機器」為您的學號,例<br/>如「100999」上碼。</li> <li>如您的在校身份為本校教職員、「校務行政機器」為您的結實代<br/>號,例如「A9999」五碼。</li> <li>基圖雜教職員工生機態的預股密碼為身份證號前2碼(第一個字<br/>研究本第2041)加度觀年生自7碼(年份須3碼如0550102),<br/>例如「A10550102」總共9碼。</li> <li>外圖雜教職員工機能的預股密碼為居留證統一續號前2碼(第一<br/>個字母類大意如A1)加度觀年生自7碼(年份須3碼如<br/>0550102),例如「A10550102」總共9碼。</li> <li>僑外生機號的預股密碼為學號前2碼(如10)加民國年生自7碼<br/>(年份須3碼如0550102),例如「100550102」總共9碼。</li> </ul> | <ul> <li>&gt; 您具有多重網路身份,請選擇要登人系統的身份類別</li> <li>「行政人員()) ▼</li> <li>●</li> <li>●</li> </ul> |  |

2. 請於系統選單內選擇"體溫監測站記錄作業"進入

| 🤕 校務行政系統 · 標準模式                 | 系統選單 | 視窗模式 | 登出系 | 統 |
|---------------------------------|------|------|-----|---|
| 系統選單                            |      |      | ×   |   |
| COVID19(新冠肺炎)防疫專區<br>■體溫監測站記錄作業 |      |      |     | ^ |
| 於周℃上却關答冊作業                      |      |      |     |   |

- 註: 如果沒有看到,表示沒有該程式權限,請洽電子計算機中心系統研發組賴先生
- 3. 進入後,畫面如下:

請直接輸入再次測量額溫仍發燒情況之人員之學號(學生)或薪資編號(教職員工),

校務行政系統 ·標準模式 系統選單 視窗模式 登出系統 校務行政系統:體溫監測站記錄作業 現在學年、學期:一百零八學年度第二學期,選課學年、學期:一百零八學年度第二學期 (進入本綱頁時間: ·停留時間:00:04:02) 請輸入發燒人員識別號碼(學號或薪資編號): 查詢

註: 為便於現場輸入,功能進入後會自動停留在輸入欄,因此,輸入完成後可按<Enter>馬上送出 (不須再使用滑鼠去點選"查詢"按鈕) 4. 如果識別號碼正確,將會出現人員相關資訊如下:

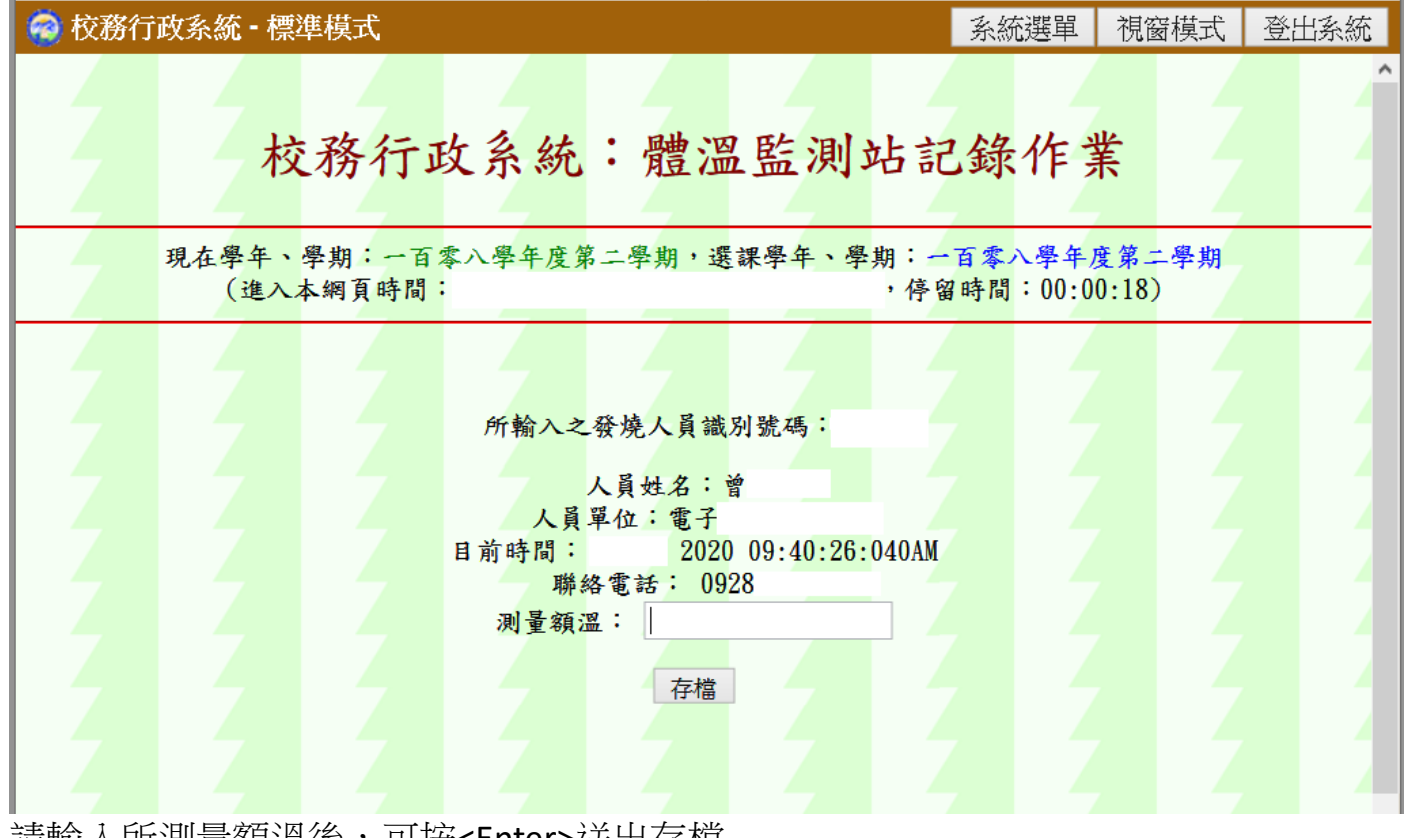

- 請輸入所測量額溫後,可按<Enter>送出存檔
- 5. 另,如果現場需要由學生(如:工讀生或相關學生幹部等)使用,可透過"簡易權限 代理設定"將此功能設定給學生帳號使用:

| 🧟 校務行政                                                                                                    | 系統 - 標準模式        | ¢                   |      |      |      | 系統選單           | 視窗模式    | 代 登出系統  |
|----------------------------------------------------------------------------------------------------|------------------|---------------------|------|------|------|----------------|---------|---------|
| 系統選單                                                                                                    |                  |                     |      |      |      |                |         | ×       |
| _ <b>個人系</b><br>■系統說                                                                                                    | <b>.統設定</b><br>測 |                     | ■簡影  | 易權限代 | 理設定  |                |         |         |
| 些八夜<br>請於"人員編號"輸入學號,代理程式請選擇 (adm_pubtsfever-new) ,設定時<br>間可自行選擇 (建議可設 180 天,可涵蓋整學期) ,最後,請按"加入"<br>如有多位學生,請逐筆加入<br>晶後,請記得按"左樟" |                  |                     |      |      |      |                |         |         |
| 校務行政系                                                                                                    | 充 - 標準模式         | -                   |      |      |      | 系統             | 選單   視窗 | 模式 登出系統 |
| 間 易 櫂<br>存檔                                                                                                    | <b>限代</b> 埋設知    |                     |      |      |      |                |         |         |
|                                                                                                    | (adm_pubtsfever  | 代理程式<br>-new)體溫監測站詞 | 已錄作業 | ~    | 代理時間 | 設定時間<br>180天 ▼ | 状態      | 加入      |